## OpenConnect VPN сервер

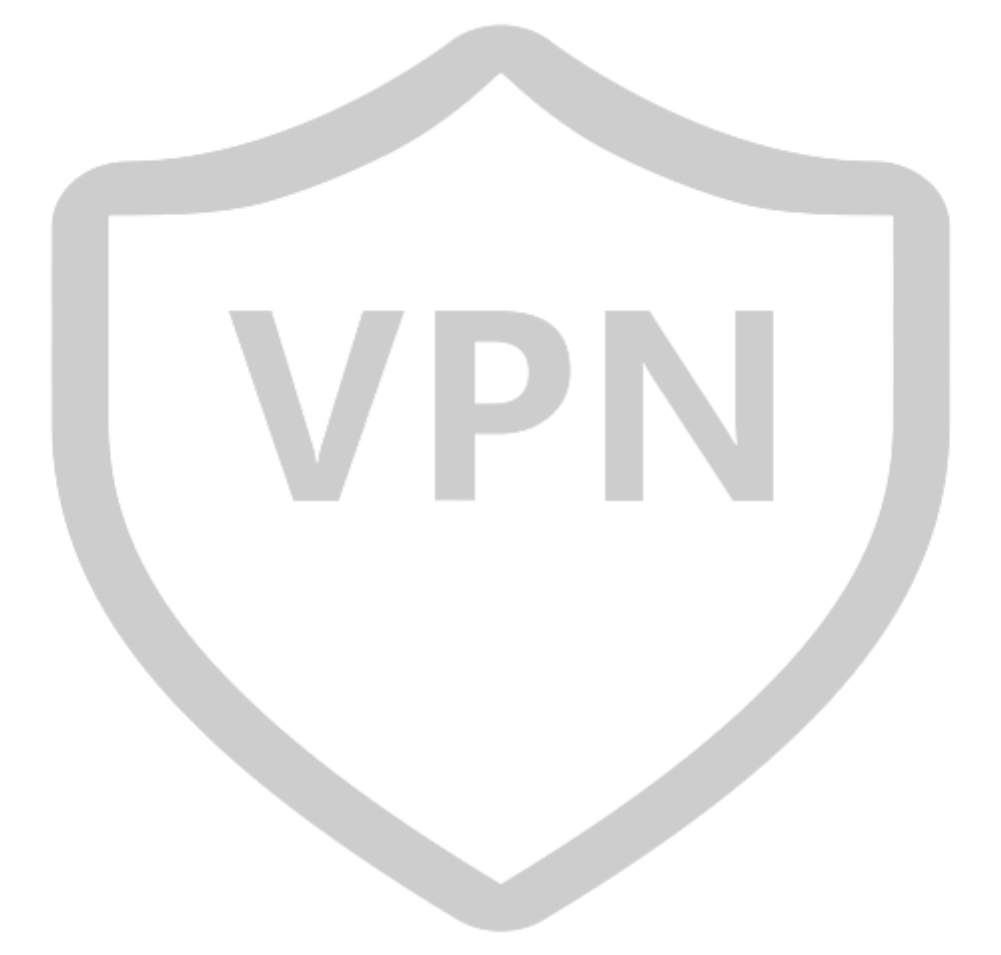

Редакция от 06.07.2025

## Установка OpenConnect GUI

Скачать клиент OpenConnect GUI из бота COS Store

| 🛆 Установка OpenConnect-                                                                                                    | GUI — 🗆 🗙                                                                                                    |  |  |  |  |
|----------------------------------------------------------------------------------------------------|----------------------------------------------------------------------------------------------------|--|--|--|--|
|                                                                                                    | Вас приветствует мастер<br>установки OpenConnect-GUI на ваш<br>компьютер.<br>Перед началом установки рекомендуется закрыть все<br>работающие приложения. Это позволит программе<br>установки обновить системные файлы без перезагрузки<br>компьютера. |  |  |  |  |
| A Установка OpenConnect-O                                                                                                    | Далее > Отмена<br>GUI — X                                                                                                    |  |  |  |  |
| Δ "                                                                                                    | Лицензионное соглашение           Перед установкой OpenConnect-GUI ознакомьтесь с лицензионным соглашением.                                                                                                    |  |  |  |  |
| Для перемещения по тексту                                                                                                    | используйте клавиши "PageUp" и "PageDown".                                                                                                    |  |  |  |  |
| GNU G<br>Versi                                                                                                    | GNU GENERAL PUBLIC LICENSE<br>Version 2, June 1991                                                                                                    |  |  |  |  |
| Copyright (C) 1989, 1991 Free Software Foundation, Inc.<br>59 Temple Place, Suite 330, Boston, MA 02111-1307 USA<br>Everyone is permitted to copy and distribute verbatim copies<br>of this license document, but changing it is not allowed. |                                                                                                    |  |  |  |  |
| Preamble                                                                                                    |                                                                                                    |  |  |  |  |
| The licenses for most software are designed to take away your                                                                                                    |                                                                                                    |  |  |  |  |
| Если вы принимаете условия соглашения, нажмите кнопку "Принимаю". Чтобы<br>установить программу, необходимо принять соглашение.                                                                                                    |                                                                                                    |  |  |  |  |
| Nullsoft Install System v                                                                                                    |                                                                                                    |  |  |  |  |
|                                                                                                    | < Назад Принимаю Отмена                                                                                                    |  |  |  |  |

Установить, как обычное приложение.

| Установка OpenConner                                                                                                    | ct-GUI                                                                             |                               | _           |            | ×  |
|----------------------------------------------------------------------------------------------------|------------------------------------------------------------------------------------|-------------------------------|-------------|------------|----|
| 8                                                                                                    | Install Options<br>Choose options for ins                                          | talling OpenConr              | nect-GUI    |            |    |
| By default OpenConnect-G                                                                                                    | GUI does not add its direct                                                        | ory to the system             | m PATH.     |            |    |
| <ul> <li>Do not add openconned</li> <li>Add openconnect-gui to</li> <li>Add openconnect-gui to</li> </ul>                                                                             | ct-gui to the system PATH<br>o the system PATH for all<br>o the system PATH for cu | users<br>rent user            |             |            |    |
| Create openconnect-gu                                                                                                    | ui Desktop Icon                                                                    |                               |             |            |    |
|                                                                                                    |                                                                                    |                               |             |            |    |
|                                                                                                    |                                                                                    |                               |             |            |    |
| Nullsoft Install System v ——                                                                                                    |                                                                                    |                               |             |            |    |
|                                                                                                    | <                                                                                  | Назад Да                      | алее >      | Отмен      | la |
| 👌 Установка OpenConne                                                                                                    | ct-GUI                                                                             |                               | -           |            | ×  |
| <b>A</b>                                                                                                    | Выбор папки устан<br>Выберите папку для                                            | <b>овки</b><br>установки Open | Connect-GUI | ſ <b>.</b> |    |
| Программа установит OpenConnect-GUI в указанную папку. Чтобы установить<br>приложение в другую папку, нажмите кнопку "Обзор" и укажите ее. Нажмите кнопку<br>"Далее" для продолжения. |                                                                                    |                               |             |            |    |
|                                                                                                    |                                                                                    |                               |             |            |    |
|                                                                                                    |                                                                                    |                               |             |            |    |
| Папка установки                                                                                                    |                                                                                    |                               |             |            |    |
| Папка установки<br><mark>C:\Program Files\Ope</mark>                                                                                                    | nConnect-GUI                                                                       |                               | Обзор       | )          |    |
| Папка установки<br>C:\Program Files\Ope<br>Tpeбуется на диске: 42.4<br>Доступно на диске: 138.                                                                                        | <mark>nConnect-GUI</mark><br>8 Мбайт<br>7 Гбайт                                    |                               | Обзор       | )          |    |
| Папка установки<br><u>C:\Program Files\Ope</u><br>Требуется на диске: 42.3<br>Доступно на диске: 138.<br>Nullsoft Install System v —                                                  | <u>nConnect-GUI</u><br>8 Мбайт<br>7 Гбайт                                          |                               | Обзор       |            |    |

| A Установка OpenConnect-C                                                                                                    | GUI                                                                     | – 🗆 X                                                                                             |  |  |
|----------------------------------------------------------------------------------------------------|-------------------------------------------------------------------------|---------------------------------------------------------------------------------------------------|--|--|
| <b>A</b>                                                                                                    | апка в меню "Пуск"<br>Зыберите папку в меню "Пуск" д<br>программы.      | ля размещения ярлыков                                                                             |  |  |
| Выберите папку в меню "Пу<br>можете ввести другое имя п                                                                                                    | ск", куда будут помещены ярлы<br>апки.                                  | ки программы. Вы также                                                                            |  |  |
| OpenConnect-GUI                                                                                                    |                                                                         |                                                                                                   |  |  |
| 7-Zip-Zstandard<br>7zSFX Constructor<br>Accessibility<br>Accessories<br>Administrative Tools<br>Advanced Port Scanner v2<br>AIDA64<br>AnyDesk<br>Bandicam<br>Bat To Exe Converter<br>Betaflight |                                                                         |                                                                                                   |  |  |
| 🗌 Не создавать ярлыки                                                                                                    |                                                                         |                                                                                                   |  |  |
| Nullsoft Install System v ———                                                                                                    |                                                                         |                                                                                                   |  |  |
|                                                                                                    | < Назад                                                                 | Далее > Отмена                                                                                    |  |  |
|                                                                                                    | 7 D N                                                                   |                                                                                                   |  |  |
| 👌 Установка OpenConnect-                                                                                                    | GUI                                                                     | - 🗆 X                                                                                             |  |  |
| Δ *                                                                                                    | омпоненты устанавливаемо<br>Выберите компоненты OpenConr<br>установить. | <b>ой программы</b><br>nect-GUI, которые вы хотите                                                |  |  |
| Выберите компоненты прог<br>"Установить", чтобы устано                                                                                                    | раммы, которые вы хотите уста<br>вить программу.                        | новить. Нажмите кнопку                                                                            |  |  |
| Выберите тип установки:                                                                                                    | Application only                                                        |                                                                                                   |  |  |
| или выберите<br>дополнительные<br>компоненты для<br>установки:                                                                                                    | Application                                                             | Описание<br>Наведите курсор<br>мыши на название<br>компонента, чтобы<br>прочесть его<br>описание, |  |  |
| Требуется на диске: 42.8<br>Мбайт                                                                                                    |                                                                         |                                                                                                   |  |  |
| Nullsoft Install System v                                                                                                    |                                                                         |                                                                                                   |  |  |
|                                                                                                    | < Назад                                                                 | Установить Отмена                                                                                 |  |  |

Когда программа установится на ваш ПК, запускаем OpenConnect GUI

| A Open    | Connect VPN     | - 🗆 X    |  |
|-----------|-----------------|----------|--|
| File View | v Settings Help |          |  |
| Main      | VPN Info        |          |  |
|           | Server:         | View log |  |
|           |                 |          |  |
|           |                 |          |  |
|           |                 |          |  |

Выбираем «шестеренку» и нажимаем «New profile (advanced)

|                         | _ |      |                         |              |
|-------------------------|---|------|-------------------------|--------------|
| OpenConnect VPN         | — |      | ×                       |              |
| File View Settings Help |   |      |                         |              |
| Main VPN Info           |   |      |                         |              |
|                         |   |      |                         |              |
|                         |   | (C)  |                         |              |
| Server:                 |   |      | New profile             | Ctrl+N       |
| Connect                 |   | View | New profile (advanced)  | Ctrl+Shift+N |
|                         |   |      | Edit selected profile   | Ctrl+E       |
|                         |   | 9    | Remove selected profile | Ctrl+R       |
|                         |   | _    |                         |              |
|                         |   |      |                         |              |

Name – пишем название профиля, который вам прислали.

Gateway - указываем адрес выданный службой поддержки.

Выбираем сертификат, который отправили в строку «CA Certificate», в разделе «ОТР Token» - НОТР (RFC4226)

Нажимаем «Save»

| 🛆 Edit - OpenCo                                                 | nnect VPN                      |                                                   |      | ×      |
|-----------------------------------------------------------------|--------------------------------|---------------------------------------------------|------|--------|
| Name                                                            | user_0001                      |                                                   |      |        |
| Gateway                                                         |                                |                                                   |      |        |
| Username                                                        | user_0001                      |                                                   |      |        |
| Groupname                                                       |                                |                                                   |      |        |
| CA Certificate                                                  | <u>C:/</u> .pem                |                                                   |      |        |
| Server Certificate                                              |                                |                                                   |      |        |
| OTP Token                                                       | HOTP (RFC4226) V               |                                                   |      |        |
| VPN protocol                                                    | Cisco AnyConnect or OpenCo     | onnect                                            |      | ~      |
| Interface Name                                                  | (Optional) Override default in | terface name                                      |      |        |
| vpnc script                                                     | (Optional) Override defa       | ult vpnc script                                   |      |        |
| Log Level                                                       | (Application Default)          |                                                   |      | ~      |
| Local Certificat                                                | e System Store                 |                                                   |      |        |
| User Certificate                                                |                                |                                                   |      | 0      |
| User Key                                                        |                                |                                                   |      |        |
| Reconnect time<br>DTLS attempt pr<br>Minimize on<br>Disable UDP | eriod 25s +                    | <ul> <li>Batch mode</li> <li>Use Proxy</li> </ul> |      |        |
|                                                                 |                                |                                                   | Save | Cancel |

Нажимаем Connect и вводим пароль доступа, который вам выдан.

| OpenConnect V    | /PN                         | — |                                       |
|------------------|-----------------------------|---|---------------------------------------|
| File View Settin | as Heln                     |   |                                       |
| Main VPN Ir      | A Password input - OpenC X  |   |                                       |
|                  | Please enter your password. |   |                                       |
|                  | Password:                   |   |                                       |
|                  |                             |   | · · · · · · · · · · · · · · · · · · · |
|                  | OK Cancel                   |   | View log                              |
|                  |                             |   |                                       |
|                  |                             |   |                                       |
|                  |                             |   |                                       |

Доступ (имя пользователя и пароль) выдается нами после поступления заявки в боте COS Store

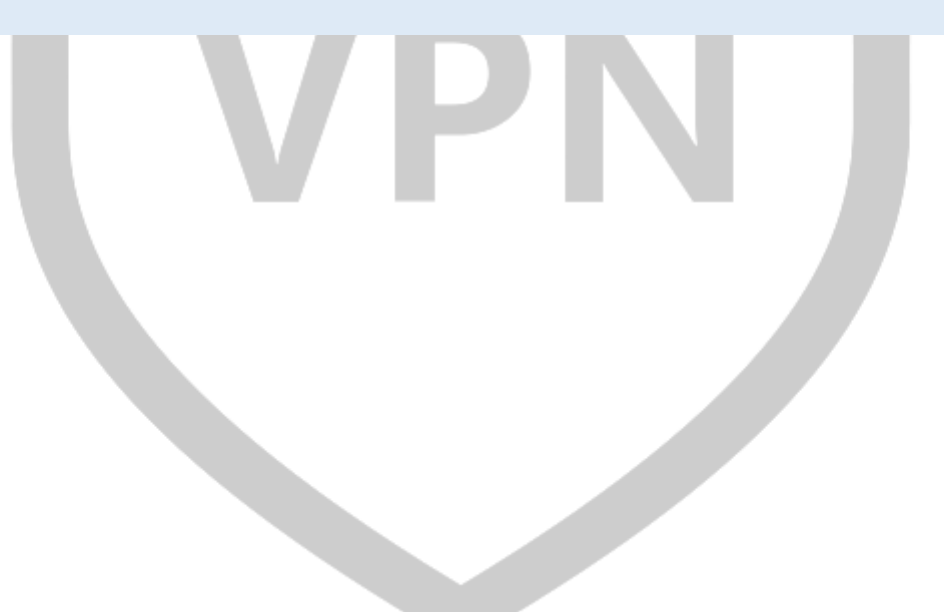